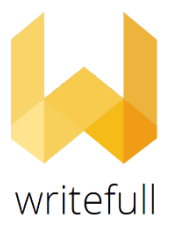

## Writefull testavimas 2021 balandžio 15- gegužės 14 d.

Writefull for Overleaf priedą galite atsisiųsti iš Chrome internetinės parduotuvės.

Įsidiegę Writefull įskiepį, Overleaf dokumento viršutinėje įrankių juostoje matysite atsiradusią Writefull ikonėlę. Paspauskite ją ir susikurkite asmeninę paskyrą: rinkitės "Create Account", įveskite savo **institucinį el. pašto adresą** (@vilniustech.lt, @stud.vgtu.lt) ir susikurkite slaptažodį (neturi sutapti su Jūsų el. pašto slaptažodžiu). Registracijos užbaigimui, patvirtinkite el. paštu gautą nuorodą. Galite prisijungti paspaudę "Sign in" ir suvedę institucinį el. pašto adresą bei susikurtą slaptažodį.

Writefull for Overleaf vartotojo gidas >>>